## Transport Victoria Open Data Portal How to log into your account

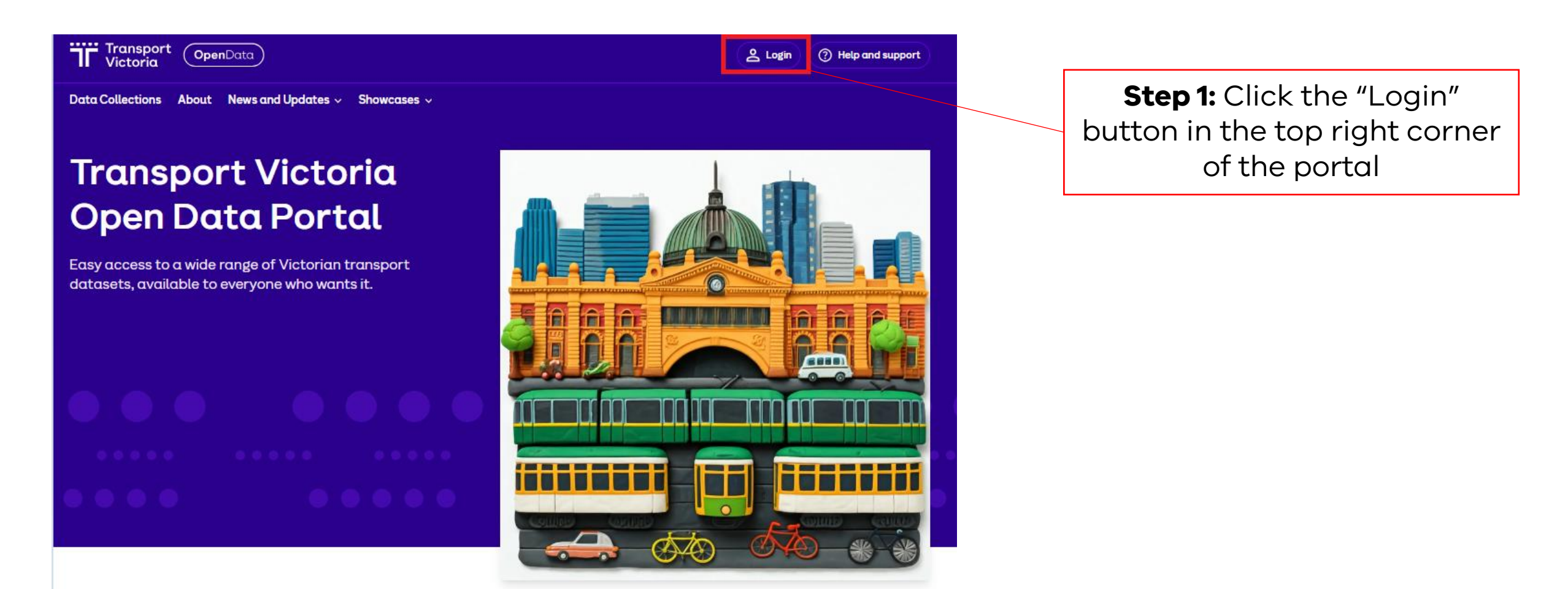

Search

## Transport Victoria Open Data Portal How to log into your account

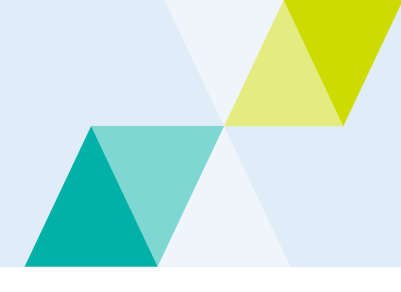

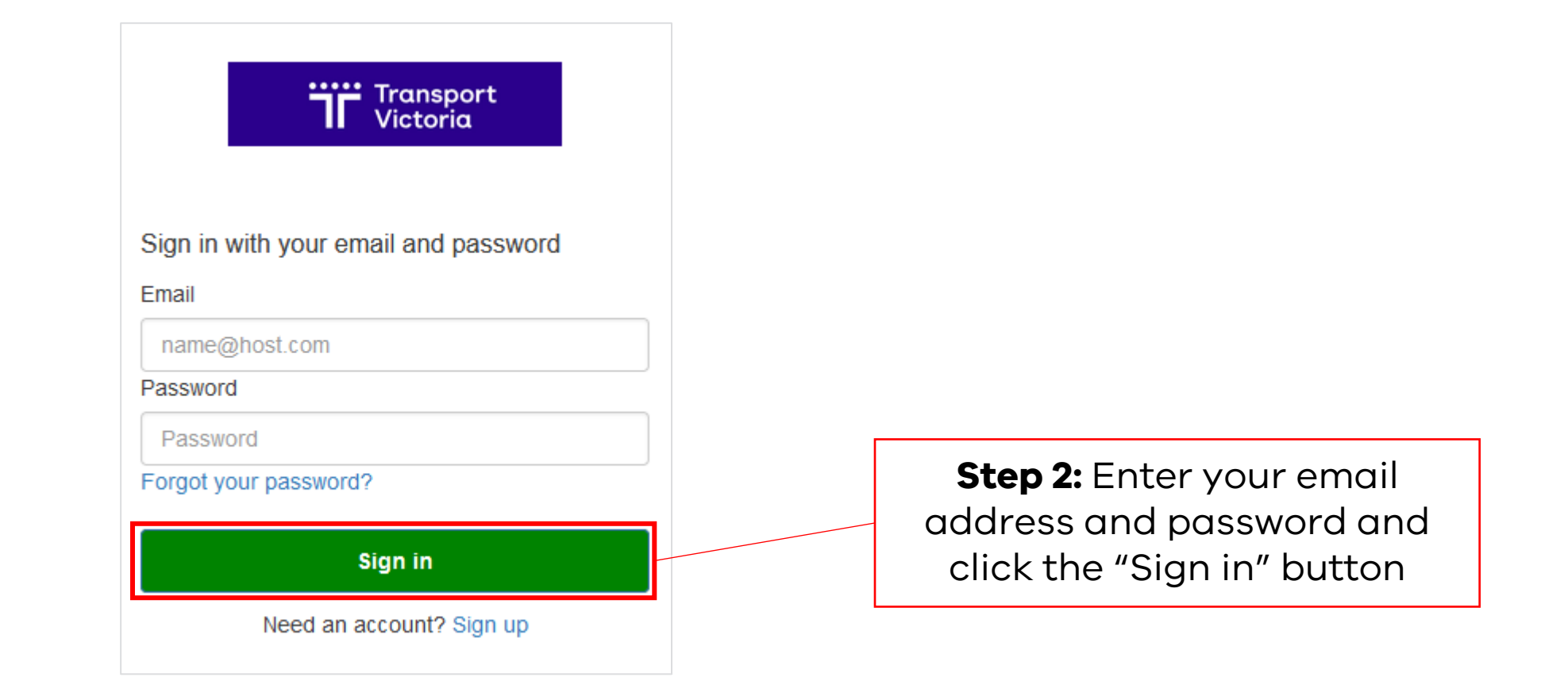

## Transport Victoria Open Data Portal How to log into your account

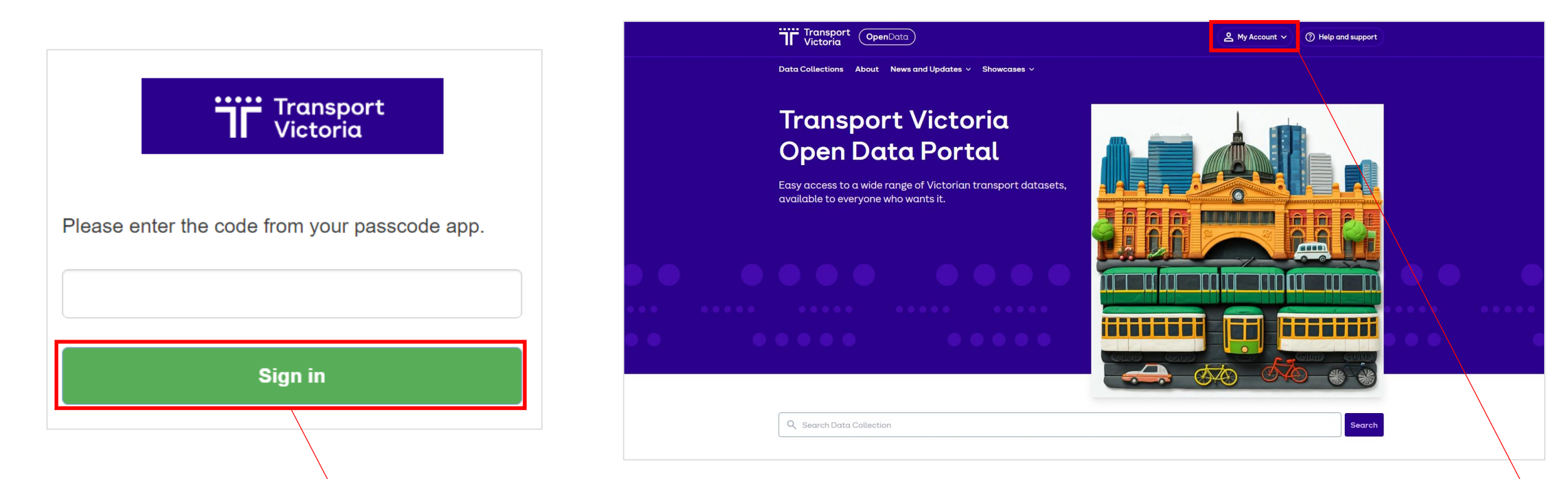

**Step 3:** You will be prompted to enter an authenticator code. Open the authenticator app on your phone that used you registered your account and enter the code in the respective area and click the "Sign in" button

**Step 4:** You will now be logged into your account and can follow data collections and domains, as well as manage your account setting